# AMP Private Cloud의 OpAdmin 포털에 대한 비밀 번호 재설정 절차

### 목차

<u>소개</u> <u>VPC 2.4</u> <u>VPC 3.0.x / AMPPC3000</u>

## 소개

이 문서에서는 AMP VPC(Virtual Private Cloud)에서 OPAdmin/root 비밀번호를 재설정하는 절차에 대해 설명합니다. 컴퓨터에 대한 콘솔 액세스 권한이 있는지 확인하십시오.가상 어플라이언스의 경 우 AMP3000(OR)의 경우 UCS CIMC 포털 또는 물리적 KVM 콘솔을 통해 VM 원격 콘솔을 사용할 수 있습니다.

#### **VPC 2.4**

—2) 다음과 유사한 기능을 사용할 수 있습니다.

| GN  | U                    | GRUB                                | version                                      | 0.97                                  | (637K                                    | lower                    | /                 | 31435528                                       | upper                        | мемогу)         |  |
|-----|----------------------|-------------------------------------|----------------------------------------------|---------------------------------------|------------------------------------------|--------------------------|-------------------|------------------------------------------------|------------------------------|-----------------|--|
| Cen | tO                   | S                                   |                                              |                                       |                                          |                          |                   |                                                |                              |                 |  |
|     |                      |                                     |                                              |                                       |                                          |                          |                   |                                                |                              |                 |  |
|     |                      |                                     |                                              |                                       |                                          |                          |                   |                                                |                              |                 |  |
|     |                      |                                     |                                              |                                       |                                          |                          |                   |                                                |                              |                 |  |
|     |                      |                                     |                                              |                                       |                                          |                          |                   |                                                |                              |                 |  |
|     |                      | - 41                                | A                                            | have d                                | 1-                                       |                          | :-1               |                                                | - high                       | i - b f - d     |  |
|     | DS<br>Pr<br>CO<br>be | е тле<br>ess en<br>ммand:<br>fore ] | ⊤ and ↓<br>nter to l<br>s before<br>booting, | boot tl<br>boot tl<br>bootin<br>or 'c | to sele<br>he sele<br>ng, 'a'<br>' for a | ected (<br>'to m<br>comm | DS,<br>odi<br>and | 'entry 18<br>'e' to d<br>ify the ka<br>l-line. | s nign<br>edit tl<br>ernel a | ne<br>arguments |  |
|     |                      |                                     |                                              |                                       |                                          |                          |                   |                                                |                              |                 |  |

- 3) 'e'를 클릭합니다.

GNU GRUB version 0.97 (637K lower / 3143552K upper memory)

root (hd0,0)

kernel /vmlinuz-2.6.32-573.18.1.el6.x86\_64 ro root=/dev/mapper/amp\_sc+ initrd /initramfs-2.6.32-573.18.1.el6.x86\_64.img

Use the  $\uparrow$  and  $\downarrow$  keys to select which entry is highlighted. Press 'b' to boot, 'e' to edit the selected command in the boot sequence, 'c' for a command-line, 'o' to open a new line after ('0' for before) the selected line, 'd' to remove the selected line, or escape to go back to the main menu.

GNU GRUB version 0.97 (637K lower / 3143552K upper memory)

root (hd0,0)

kernel /vmlinuz-2.6.32-573.18.1.el6.x86\_64 ro root=/dev/mapper/amp\_sc→ initrd /initramfs-2.6.32-573.18.1.el6.x86\_64.img

Use the  $\uparrow$  and  $\downarrow$  keys to select which entry is highlighted. Press 'b' to boot, 'e' to edit the selected command in the boot sequence, 'c' for a command-line, 'o' to open a new line after ('0' for before) the selected line, 'd' to remove the selected line, or escape to go back to the main menu.

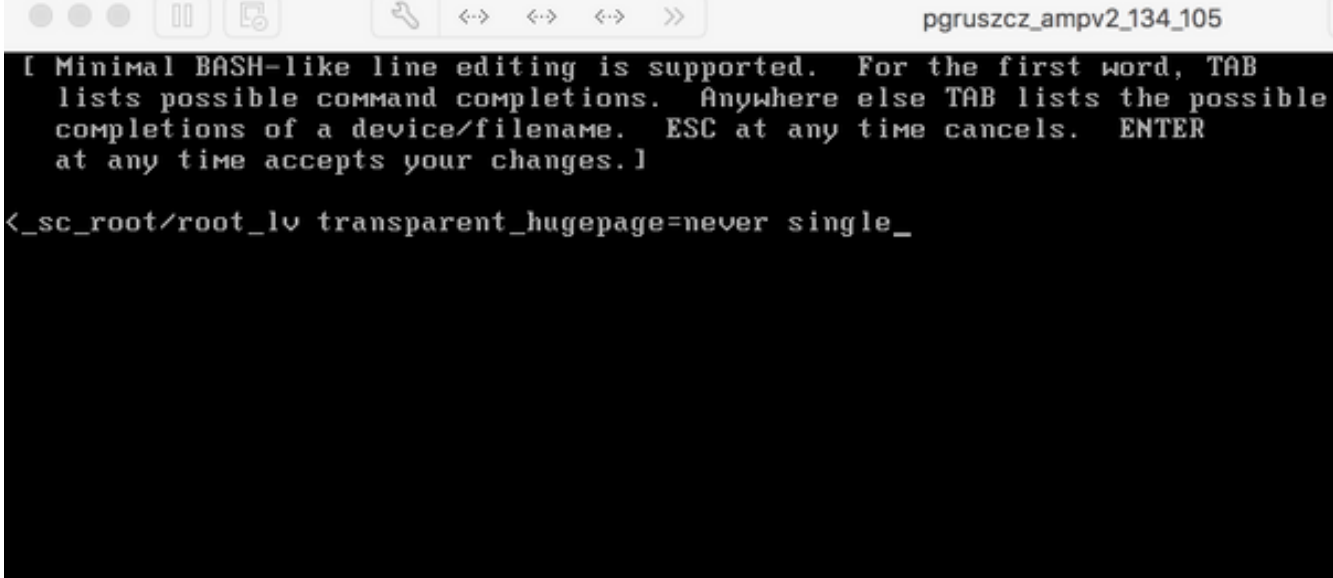

[root@fireamp ∕]# passwd Changing password for user root. New password: Retype new password: Sorry, passwords do not match. New password: Retype new password: passwd: all authentication tokens updated successfully. [root@fireamp /]#

#### VPC 3.0.x / AMPPC3000

CentOS 버전이 변경되어 루트 비밀번호 재지정 프로세스가 약간 다릅니다.

다.

|            | <b>₹</b> ↔     | <⇔ 🖨                 | ⊖ »             | 🖻 pgruszcz_ampv3_126_127 🛛 🗍 |
|------------|----------------|----------------------|-----------------|------------------------------|
|            |                |                      |                 |                              |
| Cisco AMP  | ' Private Clou | d                    |                 |                              |
|            |                |                      |                 |                              |
|            |                |                      |                 |                              |
|            |                |                      |                 |                              |
|            |                |                      |                 |                              |
|            |                |                      |                 |                              |
|            |                |                      |                 |                              |
|            |                |                      |                 |                              |
|            |                |                      |                 |                              |
|            |                |                      |                 |                              |
| lles the t | and I keys t   | e eksude             | the coloction   |                              |
| Press 'e'  | to edit the    | o change<br>selected | item, or 'c' fo | or a command prompt.         |
|            |                |                      |                 |                              |

- 3) 'e'를 클릭합니다.

- 4) 다음 화면이 나타납니다. 출력을 스크롤하여 "fi" 섹션으로 이동한 다음 **"ro"** 부품을 변경하십시 오.

```
• • • II 🖪
                     >> To release your mouse press: Control-#
       insmod ext2
       set root='hd0,msdos1'
       if [ x$feature_platform_search_hint = xy ]; then
         search --no-floppy --fs-uuid --set=root --hint-bios=hd0, msdos1 --hinv
-efi=hd0,msdos1 --hint-baremetal=ahci0,msdos1 4c7d8fa2-18c4-4e27-8496-c6fa08\
3b4a70
       else
         search --no-floppy --fs-uuid --set=root 4c7d8fa2-18c4-4e27-8496-c6fa
388b4a70
       fi
       linux16 /vmlinuz-3.10.0-693.17.1.el7.x86_64 root=/dev/mapper/amp_sc_rov
ot-root_lv ro crashkernel=auto rd.lvm.lv=amp_sc_root/root_lv quiet biosdevname\
0 net.ifnames=0 LANG=en_US.UTF-8 transparent_hugepage=never console=tty1
       initrd16 /initramfs-3.10.0-693.17.1.el7.x86_64.img
     Press Ctrl-x to start, Ctrl-c for a command prompt or Escape to
     discard edits and return to the menu. Pressing Tab lists
     possible completions.
```

insmod ext2 set root='hd0,msdos1' if [ x\$feature\_platform\_search\_hint = xy ]; then search --no-floppy --fs-uuid --set=root --hint-bios=hd0,msdos1 --hinv -efi=hd0,msdos1 --hint-baremetal=ahci0,msdos1 4c7d8fa2-18c4-4e27-8496-c6fa08\ 3b4a70 else search --no-floppy --fs-uuid --set=root 4c7d8fa2-18c4-4e27-8496-c6fa> 188b4a70 fi linux16 /vmlinuz-3.10.0-693.17.1.el7.x86\_64 root=/dev/mapper/amp\_sc\_ro\ ot-root\_lv rw init=/sysroot/bin/sh crashkernel=auto rd.lvm.lv=amp\_sc\_root/root\ lv quiet biosdevname=0 net.ifnames=0 LANG=en\_US.UTF-8 transparent\_hugepage=ne\ ver console=tty1\_ initrd16 /initramfs-3.10.0-693.17.1.el7.x86\_64.img Press Ctrl-x to start, Ctrl-c for a command prompt or Escape to discard edits and return to the menu. Pressing Tab lists possible completions.

- 5) Ctrl-X를 클릭합니다.

- 6) 셸이 표시되면 "chroot /sysroot" 명령을 실행하십시오.

રા >> To release your mouse press: Control-# 0.200677] [Firmware Bug]: CPU9: APIC id mismatch. Firmware: 9 APIC: 12 0.202709] [Firmware Bug]: CPU10: APIC id mismatch. Firmware: a APIC: 14 0.204589] [Firmware Bug]: CPU11: APIC id mismatch. Firmware: b APIC: 16 0.206367] [Firmware Bug]: CPU12: APIC id mismatch. Firmware: c APIC: 18 0.208162] [Firmware Bug]: CPU13: APIC id mismatch. Firmware: d APIC: 1a 0.210267] [Firmware Bug]: CPU14: APIC id mismatch. Firmware: e APIC: 1c 0.212697] [Firmware Bug]: CPU15: APIC id mismatch. Firmware: f APIC: 1e 12.333099] sd 2:0:0:0: [sda] Assuming drive cache: write through 12.333362] sd 2:0:2:0: [sdc] Assuming drive cache: write through 12.333396] sd 2:0:3:0: [sdd] Assuming drive cache: write through 12.333705] sd 2:0:1:0: [sdb] Assuming drive cache: write through FAILED] Failed to start Switch Root. See 'systemctl status initrd-switch-root.service' for details. Generating "/run/initramfs/rdsosreport.txt" Entering emergency mode. Exit the shell to continue. Гуре "journalctl" to view systeм logs. You might want to save "/run/initramfs/rdsosreport.txt" to a USB stick or /boot after mounting them and attach it to a bug report. /# chroot /sysroot

pgruszcz\_ampv3\_126\_127 12.333099] sd 2:0:0:0: [sda] Assuming drive cache: write through 12.333362] sd 2:0:2:0: [sdc] Assuming drive cache: write through 12.333396] sd 2:0:3:0: [sdd] Assuming drive cache: write through 12.333705] sd 2:0:1:0: [sdb] Assuming drive cache: write through [FAILED] Failed to start Switch Root. See 'systemctl status initrd-switch-root.service' for details. Generating "/run/initramfs/rdsosreport.txt" Entering emergency mode. Exit the shell to continue. Type "journalctl" to view system logs. You might want to save "/run/initramfs/rdsosreport.txt" to a USB stick or /boot after mounting them and attach it to a bug report. :/# chroot /sysroot :/# :/# :/# passwd Changing password for user root. New password: Retype new password: passwd: all authentication tokens updated successfully. :/#